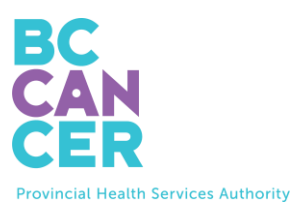

# 索取子宮頸自我篩檢用品包

逐步說明

也備有其他語文版本。

# 找出您的用品包訂購代碼 (Kit Order Code)

1. 您的**用品包訂購代碼**可以在卑詩癌症局(BC Cancer)給您的子宮頸篩檢信中找到(請見下面)。

| Get your Free Cervix Self-Screening Kit |          |                      |                                                                    |  |  |
|-----------------------------------------|----------|----------------------|--------------------------------------------------------------------|--|--|
| To book online:                         | inkez in | Your kit order code: | To book by phone:                                                  |  |  |
| Scan this QR code or visit:             |          | ABC-01234567-DEF     | Please call: 1-877-702-6566                                        |  |  |
| screeningbc.ca/request-kit              |          |                      | Monday to Friday: 8:00 am – 5:30 pm<br>Saturday: 8:30 am – 4:30 pm |  |  |

## 輸入您的用品包訂購代碼

2. 如所示的在網站上輸入您的代碼。

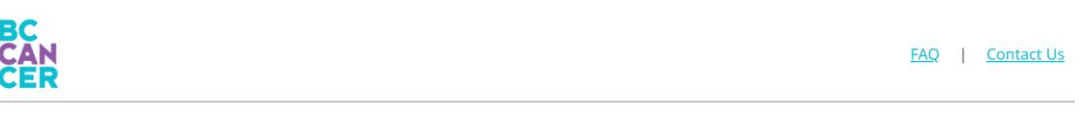

# Request a Cervix Self-Screening Kit

To get started, please enter the Kit Order Code provided in your letter from BC Cancer Screening.

| Kit Order Code               |                                 |        |                   |  |
|------------------------------|---------------------------------|--------|-------------------|--|
| XXX-XXXXXXXX-XXX             |                                 |        |                   |  |
| do not have a Kit Order C    | lode                            |        |                   |  |
| Get step-by-step instruction | o <u>ns</u> (translations avail | lable) |                   |  |
| l'm not a robot              | reCAPTCHA<br>Privacy - Terms    |        |                   |  |
|                              |                                 |        | Start Kit Request |  |

- 3. 輸入您的代碼之後,點擊 'I'm not a robot' (我不是機械人) 這個方框,然後依照說明為自己 進行驗證。
- 4. 點擊那個紫色的 'Start Kit Request' (開始索取用品包的要求) 按鈕,以便前往下一頁。

| 確認您              | 符合條件  |                                                                                |                                                                                         |                             |                        |
|------------------|-------|--------------------------------------------------------------------------------|-----------------------------------------------------------------------------------------|-----------------------------|------------------------|
| 5.               | 選擇至少- | 一個適用於您的選項                                                                      | ,然後點擊 <b>'Submit'</b> (打                                                                | 提交)。                        |                        |
| BC<br>CAN<br>CER | 2     |                                                                                |                                                                                         | <u>Start your Kit Requ</u>  | est   FAQ   Contact Us |
|                  |       | Confirm You                                                                    | r Cervix Screen                                                                         | ing Eligibility             | ,                      |
| E                | B     | Address                                                                        | Provider                                                                                | Review                      | Finish                 |
|                  |       | Select all that app<br>Note: We will not keep a re<br>update your information. | bly to you and press Submit                                                             | :<br>e you would like us to |                        |
|                  |       | I have had cervix screen<br>I am currently experience                          | ing (Pap test or self-screening) in the last<br>ting symptoms, pregnant or using a pess | 3 months                    | 選擇適用於                  |
|                  |       | I have had cervical canc                                                       | er                                                                                      |                             |                        |
|                  |       | None of the above                                                              |                                                                                         |                             |                        |
|                  |       | If you don't l                                                                 | Submit                                                                                  | creening kit.               |                        |

 您如選擇了 'None of the above' (以上都不是),就會前往下一頁。不然的話,您將會獲告 知您的子宮頸篩檢狀況。

#### 確認您的用品包訂購訊息

7. 輸入或仔細審核您的個人訊息,包括**姓名、遞送地址、電話號碼**及**電郵地址**,然後點擊 'Continue'(繼續)這個按鈕。

|                                                           | committe                                                                                                    | ur nat oraci i                                                                                                    | mormation                                                                 |                               |                              |
|-----------------------------------------------------------|----------------------------------------------------------------------------------------------------|----------------------------------------------------------------------------------------------------|---------------------------------------------------------------------------|-------------------------------|------------------------------|
| Eligibility                                               | Address                                                                                                    | Provider                                                                                                    | Review                                                                    |                               |                              |
| Rame<br>Delivery Address<br>Phone Number<br>Email Address | We use this information to r<br>about screening.<br>Name<br>Name on your Driver's Lio<br>Legal Last Name<br>TESTPAT-IN-CERTIXFONTA<br>Legal Fliet Name<br>TESTFN-ROMOTIONS<br>If your name is incorrect, plea<br>Preferred First Name (op | mall you your self-screeening kit, comm<br>ense or BC ID used to find your health<br>L<br>se contact the <u>Minister of Health</u> to update<br><b>tional)</b> | unicate with you if a kit cannot be so<br>record.<br>your name with them. | ent and/or follow-up with you | 輸入或核<br>實您的一<br>切資料均<br>屬正確。 |

### Confirm Your Kit Order Information

|                   | Delivery Address                                                                                                    |    |
|-------------------|----------------------------------------------------------------------------------------------------|----|
|                   | Mailing Address Line 1*                                                                                                    |    |
|                   | 123 Test Address                                                                                                    |    |
|                   | Mailing Address Line 2 (optional)                                                                                                    |    |
| Name              | Unit 415                                                                                                    |    |
|                   | City*                                                                                                    |    |
| W                 | Vancouver                                                                                                    |    |
| Delivery Address  | Province                                                                                                    |    |
|                   | BC                                                                                                    |    |
| Phone Number      | Postal Code*                                                                                                    |    |
| $\leq$            | VSZ 1H1                                                                                                    |    |
| Email Address     | The address above will be used to mail you a screening kit. If you made changes, please contact the Ministry of Health to check they have your                                    |    |
|                   | correct mailing address to receive your results there.                                                                                                    |    |
|                   |                                                                                                    |    |
|                   |                                                                                                    |    |
|                   | Dhane                                                                                                    |    |
|                   | Phone<br>You must provide at least one phone number                                                                                                    |    |
|                   | Tou muss provide at easis one priorite manufer<br>Home Phone                                                                                                    |    |
|                   | (604) 111-1111                                                                                                    |    |
|                   | Mobile Phone                                                                                                    |    |
| Name              | (778) 222-2222                                                                                                    |    |
| $\mathbf{\nabla}$ | If you made changes please contact the Ministry of Health to undate your information. Changing your phone number above will not undate it with                                    |    |
| Delivery Address  | In your mode changes, producionance one <u>mining your reason</u> to oppose your mitorinations changing your prone names above will not update it must<br>the Ministry of Health. |    |
|                   |                                                                                                    |    |
| Phone Number      | E11                                                                                                    |    |
|                   | Email                                                                                                    |    |
| Email Address     | Email*                                                                                                    |    |
| cition Plantess   | myname@example.com                                                                                                    |    |
|                   | Re-enter Fmail*                                                                                                    |    |
|                   | myname@example.com                                                                                                    |    |
|                   |                                                                                                    |    |
|                   |                                                                                                    |    |
|                   |                                                                                                    | 依  |
|                   | Continue +m/八丁 >K/X 員 J 心                                                                                                    | нj |
|                   | ─────────────────────────────────────                                                                                                    | 墼  |
|                   |                                                                                                    | 1  |
|                   | ·Continue'(繼續)                                                                                                    | 0  |

# 提供您的基本保健服務提供者的資料

8. 接著,我們會問您現時有沒有基本保健服務提供者。不必有基本保健服務提供者都可以索 取用品包。

| BC<br>CAN<br>CER                   |                                           |                                         | Start your Kit Reque                 | st   FAQ   Contact.Us |
|------------------------------------|-------------------------------------------|-----------------------------------------|--------------------------------------|-----------------------|
| Pro                                | ovide Your Prin                           | nary Care Prov                          | vider Informat                       | tion                  |
| Eligibility                        | Address                                   | Provider                                | Review                               | Finish                |
| Do you currently receive your resu | have a primary care provid<br>lts?        | ler (e.g. family doctor, nur            | se practitioner, midwife,            | clinic) in BC to      |
| Yes                                | to                                        |                                         |                                      |                       |
| You do not need a primary          | care provider to participate. If you need | follow-up after screening you will be l | inked to a clinic in your community. |                       |
| 9. 如果您回答                           | ′No′ (沒有),您就會)                            | 前往下一頁。                                  |                                      |                       |

10. 如果您回答 'Yes' (有),一個新的部分就會出現,索取您的基本保健服務提供者的資料。

| Prov                                          | vide Your Prim                            | ary Care Prov                           | vider Informat                       | tion             |
|-----------------------------------------------|-------------------------------------------|-----------------------------------------|--------------------------------------|------------------|
| Eligibility                                   | Address                                   | Provider                                | Review                               | Finish           |
| Do you currently hav<br>receive your results? | ye a primary care provide                 | er (e.g. family doctor, nur             | se practitioner, midwife, o          | clinic) in BC to |
| Yes No<br>You do not need a primary care      | e provider to participate. If you need fo | ollow-up after screening you will be li | inked to a clinic in your community. |                  |
| Search for your Prim                          | ary Care Provider                         |                                         |                                      |                  |
| Fill out one or more field(s)                 |                                           |                                         |                                      |                  |
| Last Name                                     |                                           |                                         |                                      |                  |
| First Name                                    |                                           |                                         | 齢 λ 你 hu j j j j                     | Ħ                |
| e.g. Jane                                     |                                           |                                         | 期/\芯和担分                              | 月                |
| Clinic Address or Clinic Name                 |                                           |                                         | 關您的基本的                               | 呆                |
| e.g. 123 Street or First Medica               | al Clinic                                 |                                         | 健服務提供考                               | 者                |
| City/Town                                     |                                           |                                         |                                      | ы                |
| e.g. Vancouver                                |                                           |                                         | 的訊息。                                 |                  |
| Phone Number                                  |                                           |                                         |                                      |                  |
| (XXXX) XXXX-XXXXX (XXXX)                      |                                           |                                         |                                      |                  |
| Clear all                                     | earch                                     |                                         |                                      |                  |

- 11. 輸入您能夠提供的訊息,然後點擊 'Search' (搜尋)。*如果您不確定某些細節,您不必填妥* 所有各欄。
- 12. 然後您會看見一份名單,裏面列出符合您提供的細節的基本保健服務提供者。點擊您的基本保健服務提供者,然後點擊 'Continue' (繼續)。

|                                         | iary cui                | e i forfact be                               | aren Kesults             |              |
|-----------------------------------------|-------------------------|----------------------------------------------|--------------------------|--------------|
| Eligibility A                           | <b>O</b><br>Address     | Provider                                     | Review                   | Finish       |
| Refine Results                          | 1 Primary<br>scroll dov | y Care Provider(s) found.<br>wn to continue. | Select your provider and | address then |
| Fill out one or more field(s)           | PLISBVDU                | J, JAGGER                                    |                          |              |
| .ast Name                               | Addres                  | ss: PINETREE MEDICAL, 458 PINE RD,           | VANCOUVER, BC V5Z 1G1    |              |
| PLISBVDU                                | Phone:                  | : 604-789-7878                               |                          |              |
| First Name                              |                         |                                              |                          |              |
| e.g. Jane                               |                         |                                              | and Bahad                |              |
| Clinic Address or Clinic Name           | My prim                 | hary care provider and/or address is         | not listed               |              |
| e.g. 123 Street or First Medical Clinic |                         |                                              |                          |              |
| City/Town                               |                         |                                              |                          |              |
| e.g. Vancouver                          |                         |                                              |                          |              |
| Phone Number                            |                         |                                              |                          |              |
| (XXXX) XXXX-XXXX (XXXX)                 |                         |                                              |                          |              |
|                                         |                         |                                              |                          |              |
| Clear all Search                        |                         |                                              |                          |              |

- 13. 如果您見不到您的基本保健服務提供者被列出,可嘗試將更多資料添加到 'Refine Results' (篩選搜尋結果)。
- 14. 如果您的基本保健服務提供者仍然沒有被列出,請選擇 'My primary care provider and/or address is not listed' (我的基本保健服務提供者及/或地址沒有被列出),然後手動輸入您的 基本保健服務提供者的資料,之後點擊 'Continue' (繼續)。

| Refine Results       O Primary Care Provider(s) found.         Fill out one or more field(s)       No results found         Last Name       My primary Care provider and/or address is not listed         PLISBVDU       Name of Primary Care Provider*         G.g. Jane       One, finity doctor, nurse practitioner, midwife         Clinic Address or Clinic Name       Note: If you don't see a specific primary care provider at your clinic, write "NA" above and fill in fields below.          úg Gy LH BY Chines Clinic*          Clinic Address or Clinic Name          u.g., First Medical Clinic*           Mane of Clinic*           Using Chines Clinic*          Phone Number          (000) 3003-3000X           If we are unable to find your primary care provider you will be linked to a clinic in your community for follow up if needed. | Eligibility                                                                                                    | Address Provide                                                                                                    | r Review                                                                                                    | Finish                                  |
|----------------------------------------------------------------------------------------------------|----------------------------------------------------------------------------------------------------|----------------------------------------------------------------------------------------------------|----------------------------------------------------------------------------------------------------|-----------------------------------------|
| Fill out one or more field(s)       No results found         Last Name       If My primary care provider and/or address is not listed         PLISBVDU       Name of Primary Care Provider*         First Name       e.g. family doctor, nurse practitioner, midwife         e.g. Jane       Note: If you dont see a specific primary care provider at your clinic, write "NA" above and fill in fields below.         Clinic Address or Clinic Name       e.g. First Medical Clinic         123 street       e.g. First Medical Clinic         Clinic's Phone Number*       (200) 3000-3000X         Phone Number       (200) 3000-300X                                                                                                    | Refine Results                                                                                                    | 0 Primary Care Provider                                                                                                    | (s) found.                                                                                                    |                                         |
| Last Name PLSBVDU First Name e.g. Jane Note: If you doort see a specific primary care provider at your clinic, write "NA" above and fill in fields below. Ulinic Address or Clinic Name Iz3 street e.g. farst Medical Clinic Clip/Town Vancouver Phone Number [000) X00-X00X If we are unable to find your primary care provider you will be linked to a clinic in your community for follow up if needed. [000] X00-X00X                                                                                                    | Fill out one or more field(s)                                                                                                    | No results found                                                                                                    | 4                                                                                                    |                                         |
|                                                                                                    | Last Name PLSBVDU First Name e.g. Jane Clinic Address or Clinic Name 123 street City/Town Vancouver Phone Number [0003.000:0000. | My primary care provider and     Name of Primary Care Provider*     e.g. family doctor, nurse practition     Note: If you don't see a specific primary     Name of Clinic*     e.g. First Medical Clinic     Clinic's Phone Number*     (X003 X0X-X00X     If we are unable to find your primary care | /or address is not listed  Inc, midwife  care provider at your clinic, write "NA" above and fill in fields  e provider you will be linked to a clinic in your community for | below. 填妥此部分,<br>r follow up if needed. |
|                                                                                                    |                                                                                                    | Continu                                                                                                    |                                                                                                    |                                         |

15. 作出索取用品包的要求之前,請先仔細審核您所提供的一切資料。您可以點擊 'Edit' (修改) 這個按鈕來修改任何不正確的資料。

|                                                                        | Confirr                   | m Kit Request              | Details                    |         |  |
|------------------------------------------------------------------------|---------------------------|----------------------------|----------------------------|---------|--|
| Eligibility                                                            | Address                   | Provider                   | Review                     | Finish  |  |
| Your kit has NOT                                                       | ۲ been requested yet. Ple | ease review your details b | efore submitting the kit r | equest. |  |
| ame<br>ESTFN-PROMOTIONS TESTP/                                         | AT-LN-CERVIXPORTAL        |                            |                            | Edit    |  |
| elivery Address<br>23 Test Address<br>Init 415<br>ancouver, BC V5Z 1H1 |                           |                            |                            |         |  |
| mail<br>st@gmail.com                                                   |                           |                            |                            |         |  |
| hone Numbers<br>ome: (604) 111-1111<br>lobile: (778) 222-2222          |                           |                            |                            |         |  |
| rimary Care Provider<br>no<br>netree Medical<br>23) 456-7891           |                           |                            |                            | Edit    |  |
|                                                                        |                           | Submit Kit Request         |                            |         |  |

16. 您一旦確認了資料是正確的,點擊 'Submit Kit Request' (提交索取用品包的要求)這個按鈕 來索取用品包。